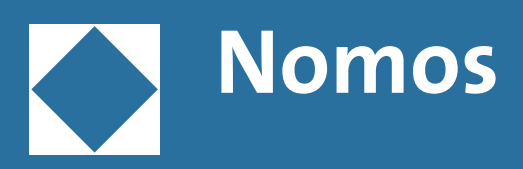

# Merkblatt für Autor:innen

*Vielen Dank*, dass Sie Ihr Werk im Nomos Verlag veröffentlichen. Im Folgenden erhalten Sie alle Informationen und Angaben, damit Ihr Werk professionell, zeitnah und qualitativ hochwertig erstellt werden kann. Zögern Sie nicht, bei Fragen oder Problemen auf uns zuzukommen. Wir helfen Ihnen gerne weiter, um das bestmögliche Ergebnis zu erzielen.

# Inhalt

| ٨  | Allgomaina Informationan                                           |    |
|----|--------------------------------------------------------------------|----|
| А. | Aligemeine informationen                                           | 2  |
| Β. | Unterlagen bitte stets in folgender Form einreichen                | 3  |
|    | I. Hier können Sie die Formatvorlagen finden                       | 3  |
|    | II. Position von Abbildungen/Grafiken/Tabellen                     | 4  |
|    | 1. Abbildungen/Grafiken                                            | 4  |
|    | 2. Tabellen                                                        | 4  |
| С. | Verwendung von Abbildungen/Grafiken, Formeln und Tabellen          | 5  |
|    | I. Abbildungen/Grafiken                                            | 5  |
|    | 1. Wie hoch ist die Auflösung (dpi – dots per inch) meines Bildes? | 6  |
|    | 2. Rechenweg dpi                                                   | 7  |
|    | II. Tabellen                                                       | 8  |
|    | III. Formeln                                                       | 8  |
|    | 1. Beispiele                                                       | 9  |
| D. | Register/Stichwortverzeichnis über XE-Verweise erstellen (MS Word) | 11 |
|    | I. Anleitung zum Setzen von XE-Verweisen                           | 11 |
|    | II. Registercodes zum Anlegen mehrerer Register                    | 12 |

# A. Allgemeine Informationen

- Bitte verwenden Sie ein durchgängig einheitliches System zur Darstellung bibliografischer Angaben und eine einheitliche Zitierweise. Insbesondere bei DOIs muss auf die korrekte Schreibweise geachtet werden: https://doi.org/xxx (z.B. https://doi.org/ 10.1109/5.771073).
- Wir empfehlen, nach Möglichkeit eine geschlechterneutrale Formulierung zu nutzen (bspw. Mitarbeitende, Lehrende ...). Ist eine gendergerechte Schreibweise notwendig, so nutzen Sie bitte die Variante mit einem Doppelpunkt – bspw. Mitarbeiter:innen, Professor:innen.
- Das Adaptieren von ästhetischen und typografischen Details im Manuskript ist nicht notwendig, da Satzspiegel, Schriftart und -größe, Silbentrennung, Ausrichtung etc. bei Nomos standardisiert sind und von unserer Herstellungsabteilung übernommen werden.
- Verwenden Sie bitte Fußnoten, keine Endnoten, und fügen Sie diese bitte mit der Fußnotenfunktion aus Word ein. Der Text in Fußnoten endet immer mit einem Punkt. Bitte teilen Sie es bei der Manuskripteinreichung mit, falls Sie die Fußnotenzählung bei jedem Kapitel neu anfangen lassen wollen. Abbildungen/Tabellen in Fußnoten sollten vermieden werden.

- Hervorhebungen: Bitte setzen Sie kursive Schrift zur Hervorhebung ein, und benutzen Sie keine anderen Formen der typographischen Betonung wie fett, <u>Unterstreichungen</u>, g e s p e r r t e n T e x t, VERSALIEN oder KAPITÄLCHEN.
- Anführungszeichen: Zitate werden in "doppelte Anführungszeichen" gefasst; Zitate innerhalb von Zitaten werden durch ,einfache Anführungszeichen' markiert (bitte nicht außerhalb verwenden), es sei denn, sie befinden sich innerhalb eines eingerückten Zitats (längere Zitate ab 3 Zeilen sollten als abgesetzter Block – ohne Anund Abführung – aufgeführt werden).
- Verwenden Sie geschützte Leerzeichen ([Alt]+0160 oder [Strg]+[Shift]+[Space]), um Begriffe in einer Zeile zusammenzuhalten (bspw. S. 1).
- Innerhalb der Word-Dokumente kann mit Querverweisen gearbeitet werden (siehe auch *Link*).
   Diese werden durch das Satzsystem berücksichtigt.
- Um die Funktionalität von Hyperlinks/URLs zu gewährleisten, werden/dürfen diese nach jedem Zeichen, Buchstaben etc. getrennt werden.

# B. Unterlagen bitte stets in folgender Form einreichen

- Satzfertige Manuskriptdaten als Word-Dokumente (docx)
- Abbildungen/Grafiken jeweils als einzelne Datei (jpg, png, tif, pdf, eps)
- Tabellen (integriert in Word)
- ggf. Unterlagen f
  ür Sonderausstattung (Titelblatt, Lebenslauf) → werden mit dem Autor:innenfragebogen abgefragt
- ggf. Unterlagen für Online-Anhänge

Alle Bestandteile des Werkes (Vorwort, Inhalt, Literatur etc.) müssen jeweils als separate Word-Dokumente übersendet werden. Bei Sammelbänden müssen die einzelnen Beiträge ebenfalls jeweils als separate Dokumente übersendet und entsprechend ihrer Reihenfolge durchnummeriert werden.

Die Struktur innerhalb des/der Word-Dokumente muss einheitlich formatiert sein. Überschriften-Ebenen, Fließtext, Zitate, Aufzählungen usw. können mittels der in Word vorhandenen Formatvorlagen/ Funktionen durchformatiert werden – ggf. können auch selbst definierte Formate verwendet werden, sofern diese durchgehend angewendet werden.

#### Hinweis:

Die Schriftart, -größe, -farbe etc. sind nicht relevant und spielen für das spätere Erscheinungsbild keine Rolle.

# I. Hier können Sie die Formatvorlagen finden

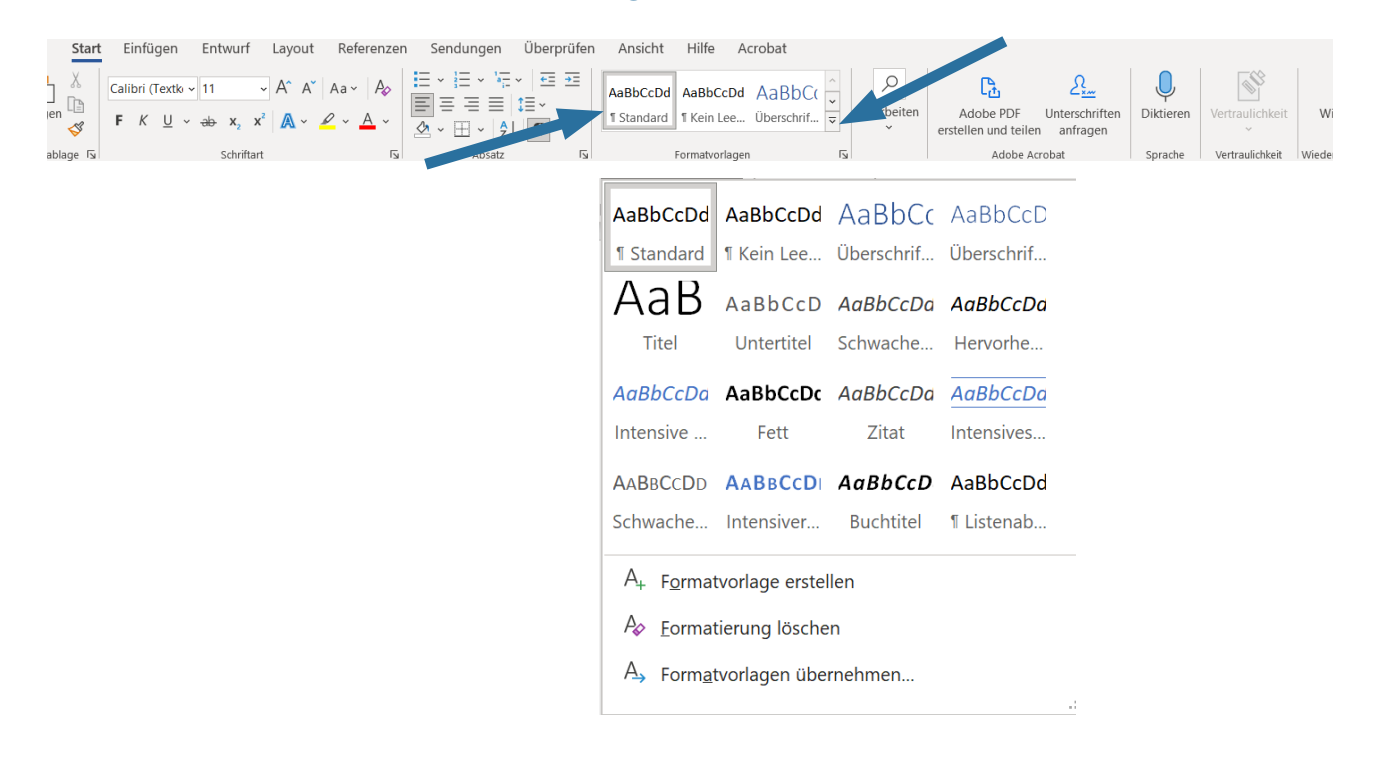

## II. Position von Abbildungen/Grafiken/Tabellen

Bitte vermerken Sie die Position der Abbildungen/ Grafiken inkl. der Bildunterschrift/Bildlegende im Word-Dokument. Die Elemente bitte fortlaufend (und einheitlich) durchnummerieren. Um größere Textlücken zu vermeiden, behält sich der Verlag das Recht vor, Abbildungen/Grafiken/Tabellen ggf. geringfügig zu verschieben.

# 1. Abbildungen/Grafiken

Eine detailliertes Anforderungsprofil finden Sie unter *C. Verwendung von Grafiken, Formeln und Tabellen.* 

*Bsp.:* Abbildung01.jpg Abbildung 1: Abbildungslegende.

## 2. Tabellen

Die Tabellen können mittels der Tabellenfunktion in Word direkt integriert werden und müssen *nicht* separat geliefert werden. Auch hier sollte auf eine fortlaufende Nummerierung inkl. Tabellenlegende geachtet werden. Weitere Informationen zur Formatierung von Tabellen finden Sie im Abschnitt C.II.

#### Tabelle 1: Tabellenlegende

|      | Januar | Februar | März |
|------|--------|---------|------|
| 2002 | 2      | 7       | 8    |
| 2001 | 6      | 1       | 9    |

Quelle: Quellentext

# C. Verwendung von Abbildungen/Grafiken, Formeln und Tabellen

Die Verwendung von grafischen Elementen, Tabellen und mathematischen Formeln ist in wissenschaftlichen Werken zu einer Selbstverständlichkeit geworden. Im Folgenden finden Sie Informationen, wie Sie diese Elemente aufbereiten/vorbereiten können, damit diese im fertigen Buch die bestmögliche Qualität aufweisen.

### Wichtig!

Sie sind für die Beachtung des Urheberrechts verantwortlich. Sofern Sie Grafiken oder Tabellen verwenden, die von Dritten erstellt wurden, stellen Sie bitte sicher, dass Sie das Recht haben, diese Werke sowohl für die gedruckte Version als auch für elektronische Ausgaben zu verwenden.

## I. Abbildungen/Grafiken

| Formate:    | jpg (hohe Qualität), tif, png, pdf, eps<br>Mit Excel/Word/Powerpoint erstellte Grafiken bitte als PDF<br>(High Quality) übermitteln. |
|-------------|----------------------------------------------------------------------------------------------------|
| Auflösung:  | Bilder benötigen eine Auflösung von mindestens 300 dpi,<br>Strichvorlagen mindestens 600 dpi.                                        |
| Farbigkeit: | Schwarz/Weiß oder Farbe.<br>Die Umwandlung in druckfähige Daten wird final vom<br>Verlag vorgenommen.                                |
|             | Ditte tailen Cianna mit falle Alabilden and in Fache and model.                                                                      |

Bitte teilen Sie uns mit, falls Abbildungen in Farbe gedruckt werden sollen. Sollten wir keinen Hinweis auf die Farbigkeit erhalten, drucken wir die Abbildungen in Graustufen.

Die Satzbreite beträgt in der Regel 11,1 cm. Bitte achten Sie darauf, dass Sie bei erstellten Grafiken in dieser Breite eine Schriftgröße von mindestens 6 pt verwenden.

Bildunterschriften und -quellen müssen als normaler Text (nicht als Textfeld oder Bild) unter der Grafik stehen. Falls Sie mit Screenshots arbeiten, beachten Sie bitte, dass das abzubildende Element möglichst Bildschirmfüllend gezoomt sein muss, damit der höchstmögliche Detailgrad erzielt wird. Bestenfalls verwenden Sie ein (gratis) Tool – z.B. Greenshot. Auch die Screenshots müssen in einem der o.g. Formate abgespeichert werden.

# 1. Wie hoch ist die Auflösung (dpi – dots per inch) meines Bildes?

Rechtsklick auf das Bild → Eigenschaften auswählen und auf Details gehen.

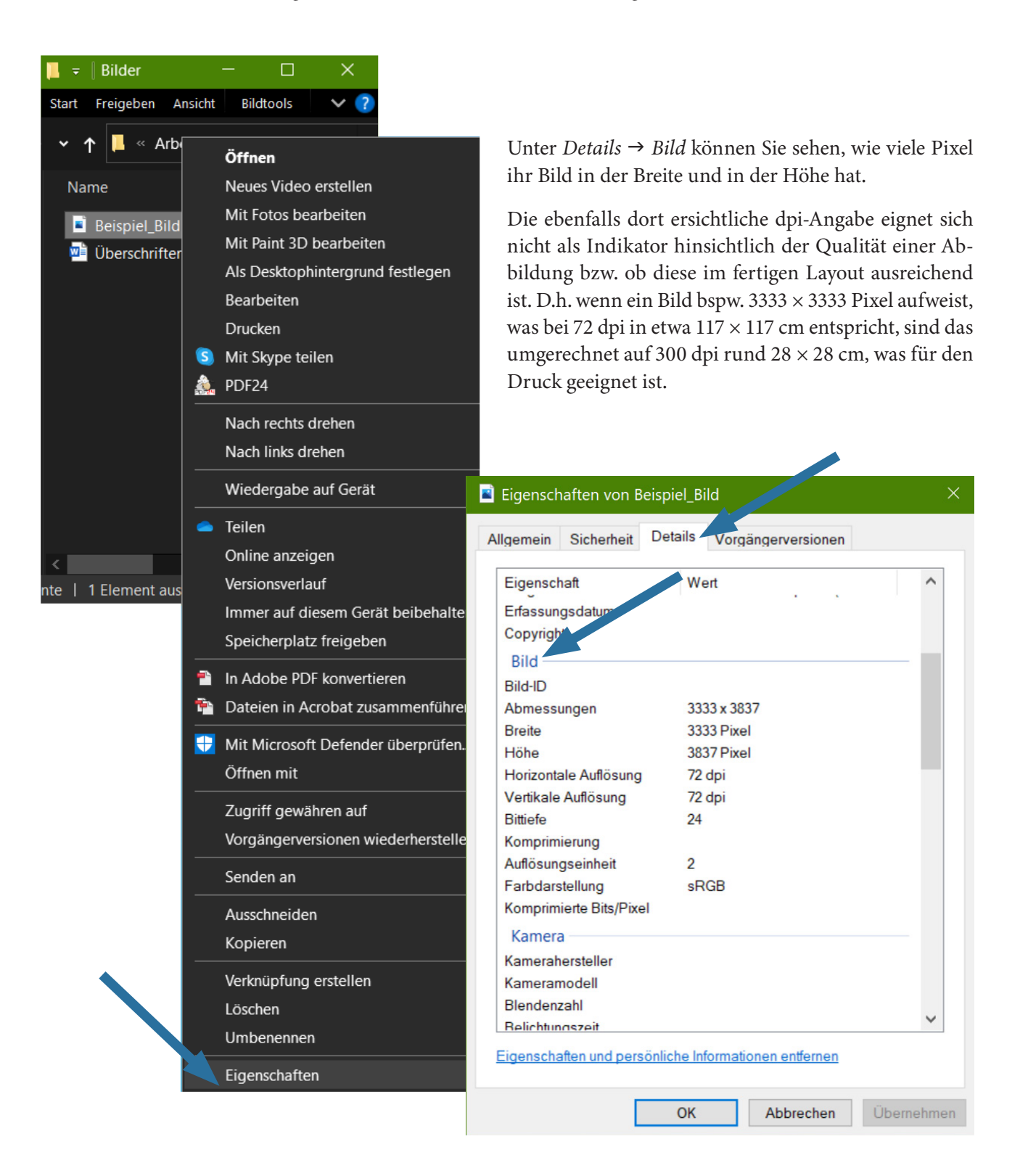

#### Wichtig!

Bitte beachten Sie, dass wir unter Umständen auch schlechter aufgelöste Abbildungen verwenden (nach Absprache), die Lesbarkeit im Printprodukt dann aber ggf. nicht mehr optimal ist.

| Bild                    |             |
|-------------------------|-------------|
| Bild-ID                 |             |
| Abmessungen             | 3333 x 3837 |
| Breite                  | 3333 Pixel  |
| Höhe                    | 3837 Pixel  |
| Horizontale Auflösung   | 72 dpi      |
| Vertikale Auflösung     | 72 dpi      |
| Bittiefe                | 24          |
| Komprimierung           |             |
| Auflösungseinheit       | 2           |
| Farbdarstellung         | sRGB        |
| Komprimierte Bits/Pixel |             |

Im Folgenden finden Sie einen Weg, die rechnerische Qualität Ihrer Abbildungen zu ermitteln.

#### Wichtig!

Bitte beachten Sie: Wenn ein Bild bei der Betrachtung in der Bildvorschau schon sehr verpixelt und verschwommen wirkt, kann dies bereits darauf hindeuten, dass die Qualität für den Druck nicht ausreicht oder sich zumindest im Grenzbereich bewegt. Bitte zögern Sie nicht, uns zu kontaktieren. Gerne prüfen wir vorab die Qualität/Machbarkeit an einer Beispieldatei.

Die Satzspiegelbreite beträgt in der Regel 11,1 cm – bitte nehmen Sie diesen Wert für die Berechnung.

# 2. Rechenweg dpi

 $\frac{\text{Pixel in der Breite}}{11,1 \text{ cm}} \bullet 2,54 = \text{dpi}$ 

Beispiel mit dem Beispielbild:

3333 Pixel 11,1 cm • 2,54 = 762,68 dpi

Dieses Bild hat, wenn wir es 11,1 cm breit einbauen, 762,68 dpi, das ist perfekt!

## II. Tabellen

Es gibt die verschiedensten Möglichkeiten, Tabellen zu formatieren. Wir übernehmen die von Ihnen gewählte Formatierung so, wie sie in den entsprechenden Dateien angelegt ist. Die Schriftart innerhalb der Tabellen ist nicht relevant, da diese durch die Schrift des Layouts überschrieben bzw. definiert wird. Kursive Textpassagen hingegen werden übernommen und sollten bereits im Manuskript angewendet werden.

| Tabelle I. Tabelle lice line | Tabel | le 1: | Tabelle | nlegende |
|------------------------------|-------|-------|---------|----------|
|------------------------------|-------|-------|---------|----------|

|      | Januar | Februar | März |
|------|--------|---------|------|
| 2002 | 2      | 7       | 8    |
| 2001 | 6      |         | 9    |
|      | 12     | 1       |      |
|      |        |         |      |

Quelle: Quellentext

Bitte achten Sie darauf, dass die Tabellen im Text an der Stelle eingebaut sind, wo sie auch später erscheinen sollen. Die Beschriftung der Tabelle muss als normaler Text (nicht als Textfeld oder Bild) über bzw. die Quelle unter der Tabelle stehen. Bei komplexen/ verschachtelten Tabellenstrukturen kann es sinnvoll sein, wenn Sie uns die Tabelle zusätzlich im PDF-Format senden, um die Darstellung im Zweifelsfall besser nachvollziehen zu können.

Weitere Informationen zur Erstellung und Formatierung von Tabellen finden Sie *hier*.

## III. Formeln

Für die Erstellung mathematischer Formeln verwenden Sie bitte den Word-Formel-Editor und speichern das Dokument unbedingt als .docx ab, um sicher zu gehen, dass alle Funktionen beibehalten werden.

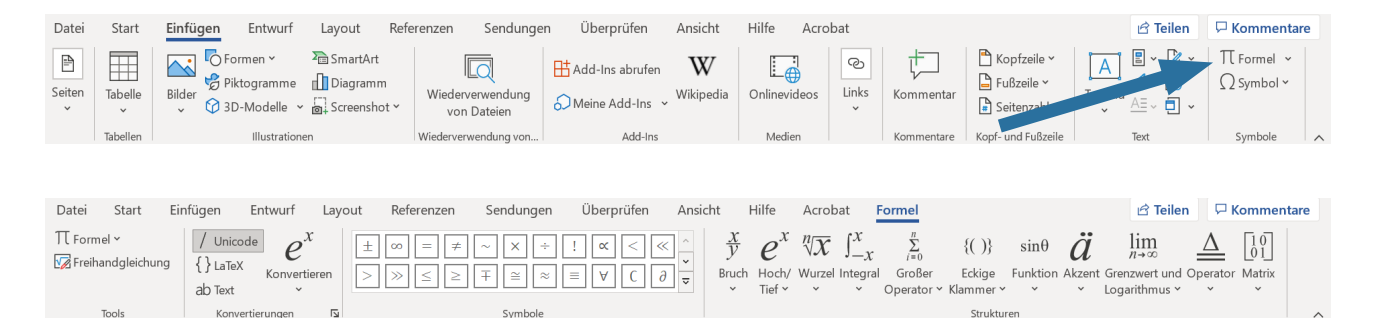

Bitte verwenden Sie nur die dem Formeleditor inhärenten Funktionen, nicht die Formatierungsfunktionen von Word (bspw. höher- und tieferstellen), da diese innerhalb von Formeln von unserem Satzsystem nicht umgesetzt werden können.

# 1. Beispiele

 d + b → b markieren, Funktion "Bruch" verwenden und Wert unten einsetzen → d+b/2

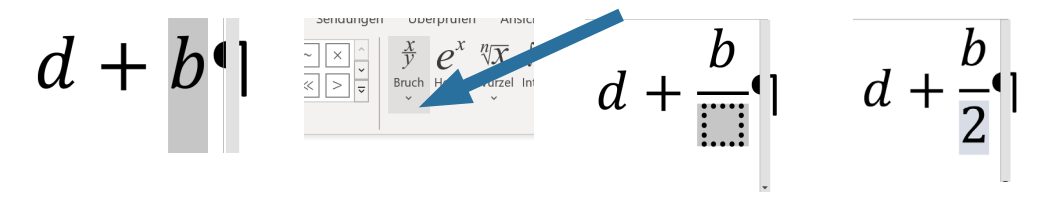

 Ganze Teil-Formel markieren und mit der entsprechenden Funktion einer Klammer auswählen → (d+b/2)

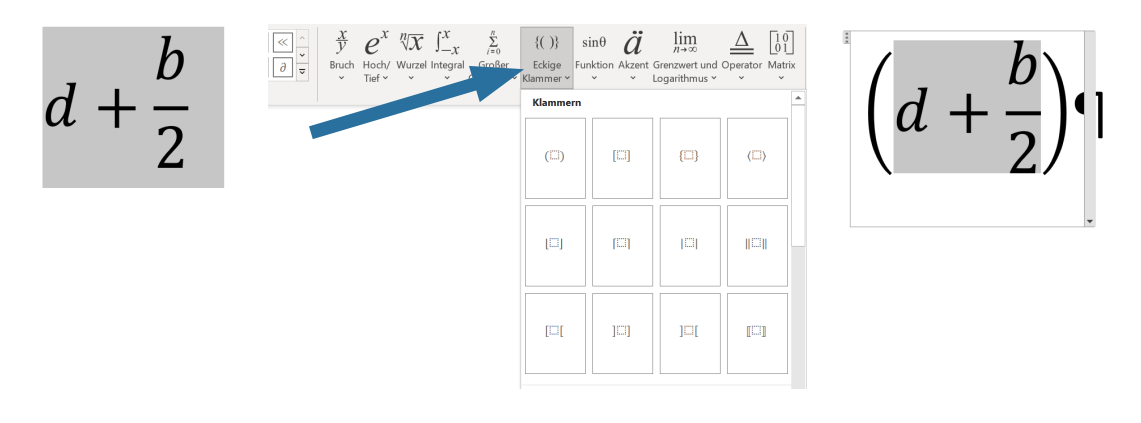

• Formel weiter ergänzen... [(d+b/2) ×5]...

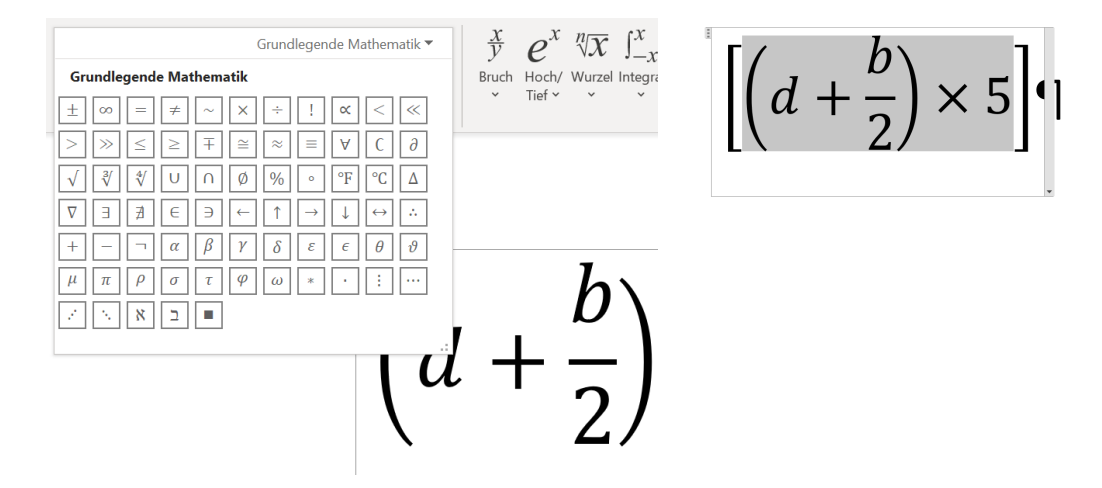

 Zeichen, die nicht im Formeleditor vorgesehen sind (z.B. spezielle Akzente), können folgendermaßen erstellt werden: Innerhalb des Formelfeldes nach b eingeben: \above\* (Leerzeichen nach \above) → b\above\* → markieren und die Funktion "Professionell" verwenden.

$$\left[ \left( d + \frac{b \setminus above *}{2} \right) \times 5 \right] \, \left[ \left( d + \frac{b}{2} \right) \times 5 \right] \, \left[ \left( d + \frac{b}{2} \right) \times 5 \right] \, \right] \, \left[ \left( d + \frac{b}{2} \right) \, \left( d + \frac{b}{2} \right) \, \left( d + \frac{b}{2} \right$$

Variablen außerhalb der Formeln, sprich im Fließtext, sollten ebenfalls als Formel angelegt werden. Weitere Informationen zur Erstellung von Formeln finden Sie *hier*.

# D. Register/Stichwortverzeichnis über XE-Verweise erstellen (MS Word)

Über sogenannte XE-Verweise haben Sie die Möglichkeit, bereits bei der Manuskripterstellung bzw. -bearbeitung Einträge für ein späteres Stichwort-, Personen- oder Sachverzeichnis festzulegen. Bei einer Änderung der Paginierung passt sich der gesetzte Verweis automatisch an; Überprüfungen der Seitenzahlen entfallen.

| Datei Start Einfügen Entwurf | Layout <b>Referenzen</b> Überprüfen                                                                | Ansicht Entwicklertools Acrobat              |                        | 🖓 Kommentare \vee 🖻 Teilen |
|------------------------------|----------------------------------------------------------------------------------------------------|----------------------------------------------|------------------------|----------------------------|
| Inhalts-<br>verzeichnis ×    | ab <sup>1</sup> In Endnote einfügen<br>Fußnote ab Nächste Fußnote →<br>einfügen ⊟ Notizen anzeigen | Recherche Zitat Grand Literaturverzeichnis * | hriftu                 | Zitat<br>markieren         |
| Inhaltsverzeichnis           | Fußnoten 😼 Reche                                                                                   | erchieren Zitate und Literaturverzeichnis Be | chriftungen Index Rech | ntsgrundlagenverzeichnis   |

# I. Anleitung zum Setzen von XE-Verweisen

- 1. Markieren Sie im Manuskript einen Begriff (bei einem Wort etwa durch Doppelklick).
- 2. Navigieren Sie zu "Referenzen"  $\rightarrow$  "Index"  $\rightarrow$  "Eintrag markieren".
- 3. Nach dem Klick auf "Eintrag markieren" öffnet sich das Fenster "Indexeintrag markieren". Das zuvor markierte Wort befindet sich im Feld "Haupteintrag".
  - a. Klicken Sie auf "Markieren", um das Wort ins Verzeichnis aufzunehmen → mittels "Alle markieren" wird der eingegebene Begriff im gesammten Dokument als XE-Verweis ausgezeichnet.
  - b. Ergänzen Sie ggf. im Feld "Untereintrag" ein Unterstichwort an dieser Stelle und klicken Sie anschließend auf "Markieren.

→ Im Dokument ist nun ein XE-Verweis sichtbar {XE "Musterhausen"}

Dieser Verweis kann vom Verlag in ein Verzeichnis überführt werden.

Weitere Informationen zur Erstellung von XE-Verweisen finden Sie hier.

| riftungen Index                                                      | Rechtsgrundlagenverzeich | nis 🔨     |  |  |
|----------------------------------------------------------------------|--------------------------|-----------|--|--|
| Indexeintrag fe                                                      | estlegen                 | ? ×       |  |  |
| Index                                                                | 5                        |           |  |  |
| Haupt <u>e</u> intrag                                                | vom                      |           |  |  |
| <u>U</u> ntereintrag:                                                |                          |           |  |  |
| Optionen                                                             |                          |           |  |  |
| O Querverwe                                                          | is: Siehe                |           |  |  |
| Aktue <u>l</u> le Seite                                              |                          |           |  |  |
| ○ <u>S</u> eitenbereich                                              |                          |           |  |  |
| Textmarke                                                            | :                        | $\sim$    |  |  |
| Seitenzahlenformat                                                   |                          |           |  |  |
| Eett                                                                 |                          |           |  |  |
| Kurs <u>i</u> v                                                      |                          |           |  |  |
| Dialogfeld bleibt geöffnet, um mehrere<br>Indexeinträge festzulegen. |                          |           |  |  |
| <u>M</u> arkieren                                                    | <u>A</u> lle markieren   | Abbrechen |  |  |
|                                                                      | k                        |           |  |  |
|                                                                      |                          |           |  |  |
|                                                                      |                          |           |  |  |

### Bitte beachten Sie

*Alle Einträge sind ortsgebunden:* Soll ein Wort/Begriff an mehreren Stellen im Verzeichnis erscheinen, muss es an allen relevanten Stellen im Manuskript markiert werden.

Alle Einträge sind zeichensensibel: Unterschiedliche Schreibweisen (Plural/Singular, Konjugationen, Flexionen etc.) führen zu unterschiedlichen Einträgen im Verzeichnis. Bitte achten Sie auf einheitliche Schreibungen.

# II. Registercodes zum Anlegen mehrerer Register

Word ermöglicht es auch, innerhalb eines Dokuments mehrere Indizes zu erzeugen (z.B. ein Personenregister, ein Sachregister und ein Stellenregister). Damit hinterher auch klar ist, ob die Registercodes für das Stellenregister oder das Sachregister zu verwenden sind, müssen die Einträge nach dem Festlegen bearbeitet werden. Dabei können Sie so vorgehen:

Wenn Sie nun einige Einträge einem zweiten Register (z.B. dem Personenregister) zuordnen möchten, müssen Sie den angelegten Eintrag manuell nachbearbeiten. Klicken Sie dazu direkt hinter die schließenden Anführungszeichen im Registercode und geben Sie die Zeichenfolge \f p ein. Der bearbeitete Eintrag lautet dann z.B.: {XE "Mustermann, Max" \f p }. Den Buchstaben nach \f können Sie nach Belieben wählen. Hier steht das p für Personenregister. Stellen Sie sicher, dass vor und nach dieser Zeichenfolge jeweils ein Leerzeichen gesetzt ist, nie aber nach dem Backslash. Wenn die Leerzeichen nicht korrekt gesetzt sind, funktioniert der Verweis leider nicht.

# Fragen?

Für weitere Fragen wenden Sie sich gerne an das zuständige Lektorat oder kontaktieren Sie uns unter folgender Adresse:

Nomos Verlagsgesellschaft mbH & Co. KG Waldseestr. 3–5 76530 Baden-Baden *Telefon:* +49 (0) 7221 2104-0 *E-Mail:* info@nomos.de